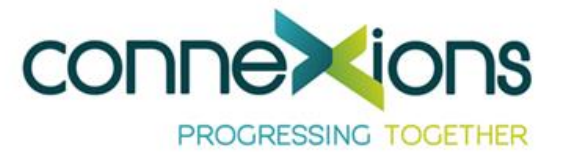

## HOW TO PLACE AN ORDER

## GO TO www.rbhconnexions.ca

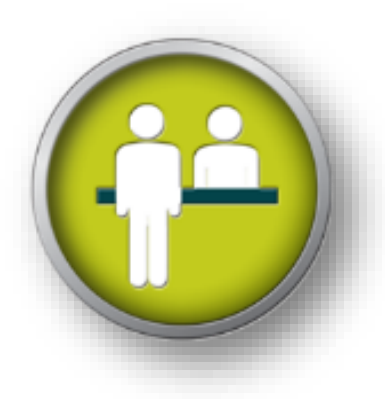

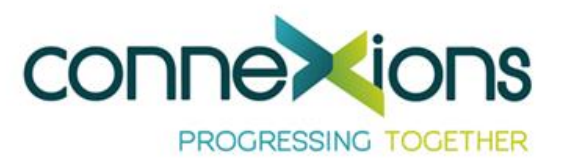

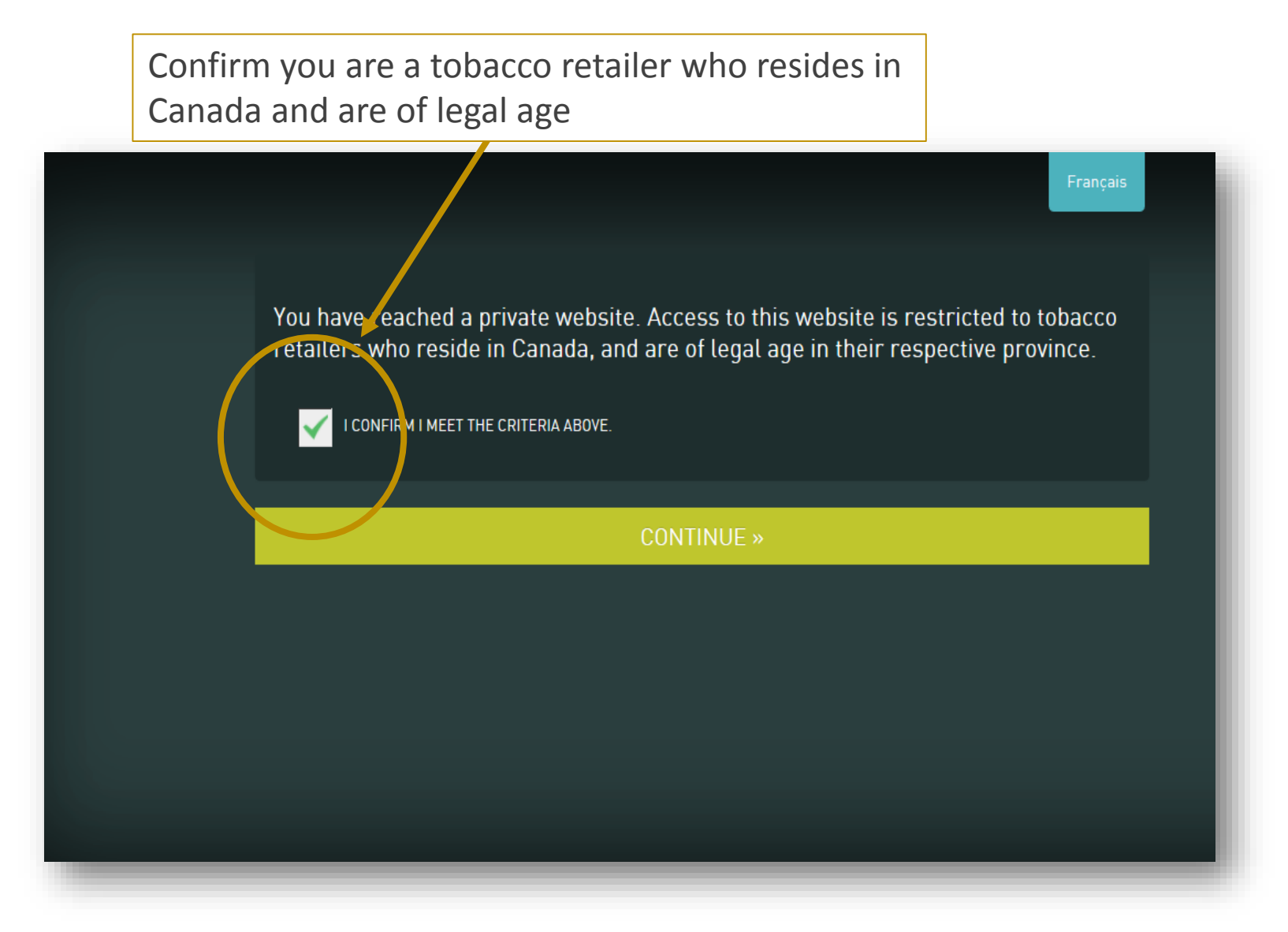

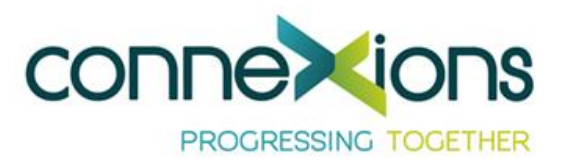

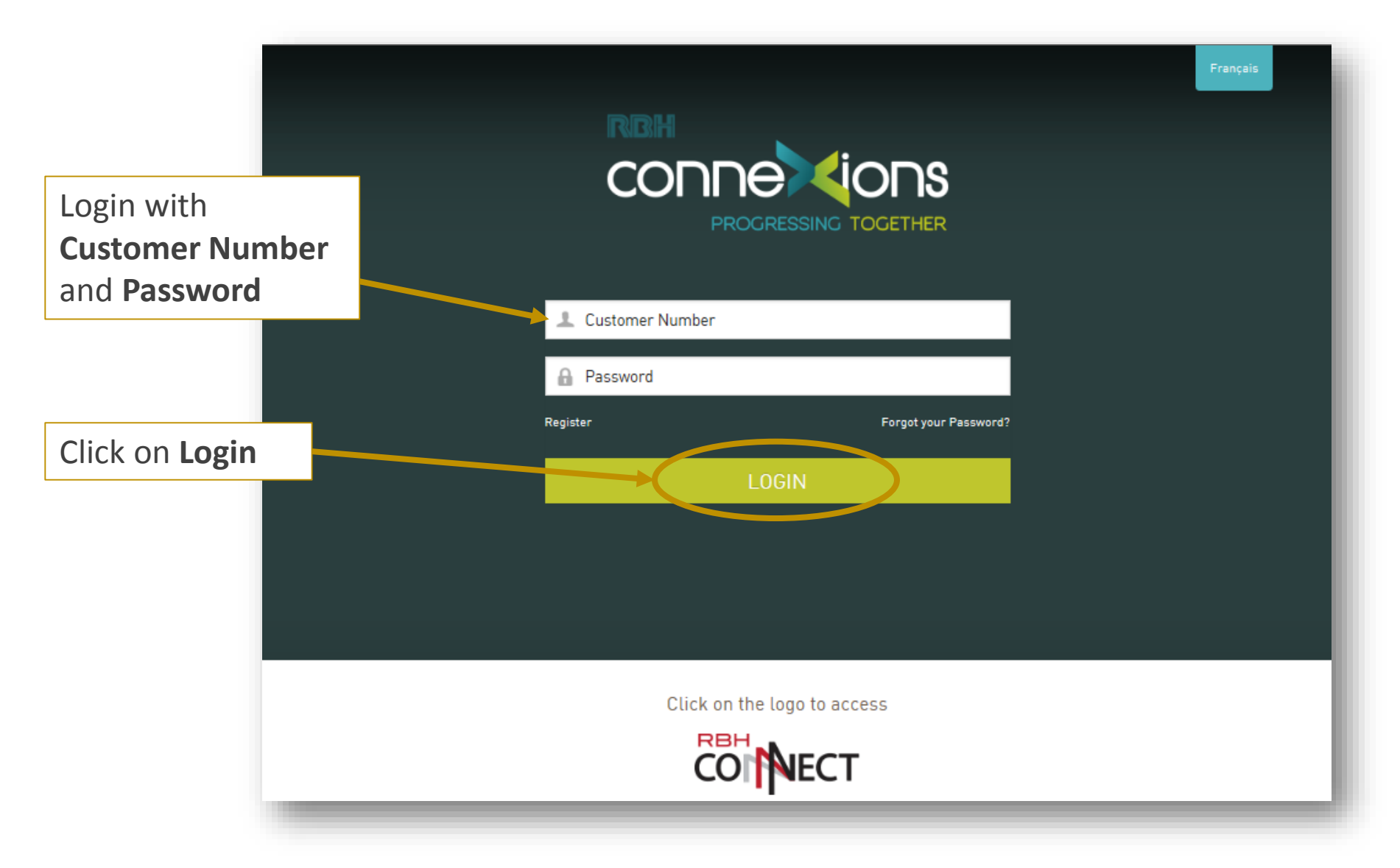

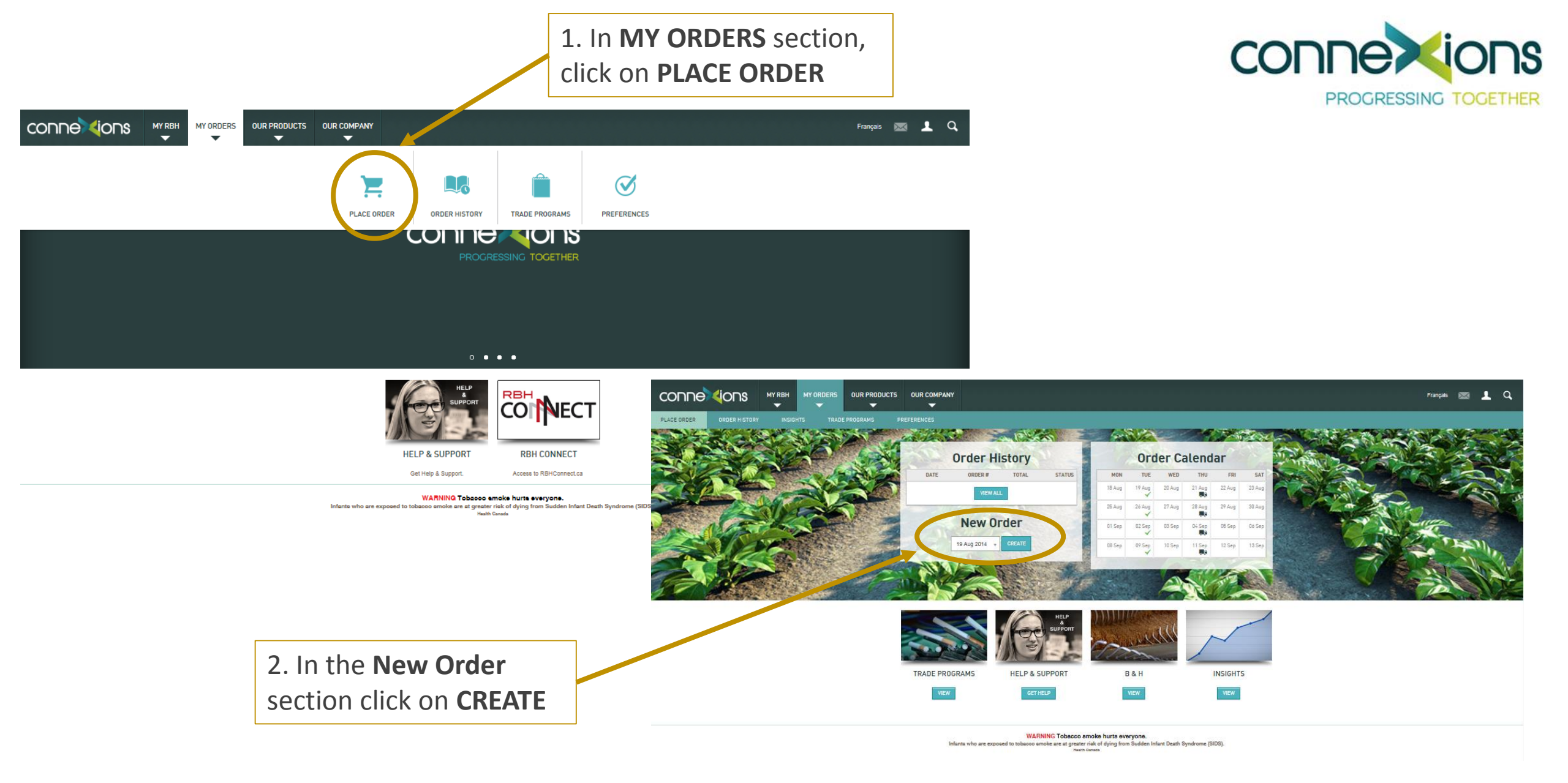

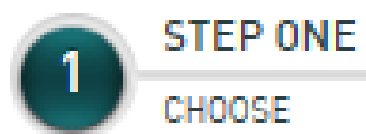

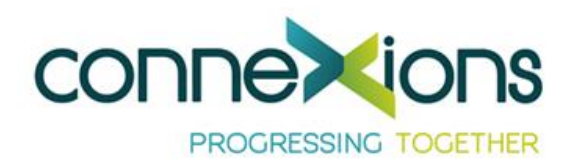

4. To choose products for your order Enter quantities - Click on **ADD**.

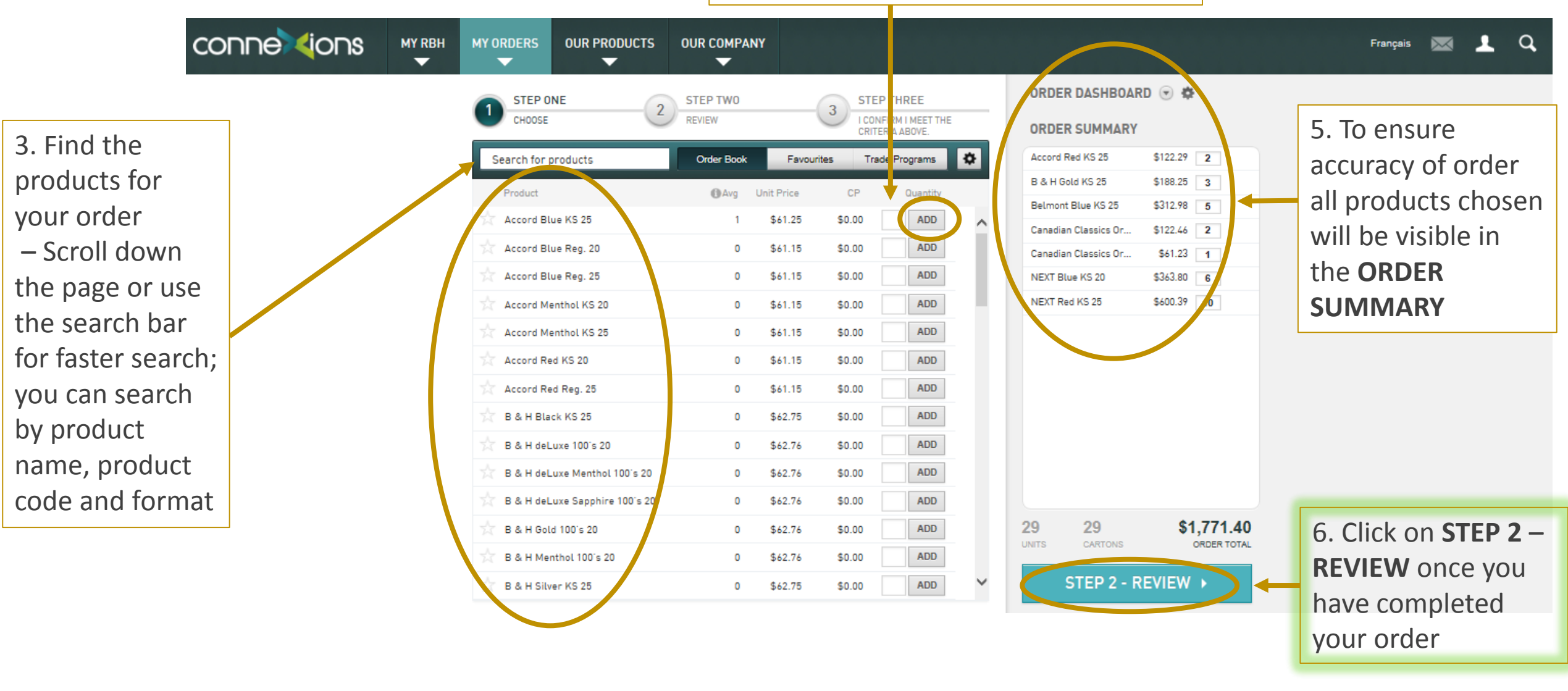

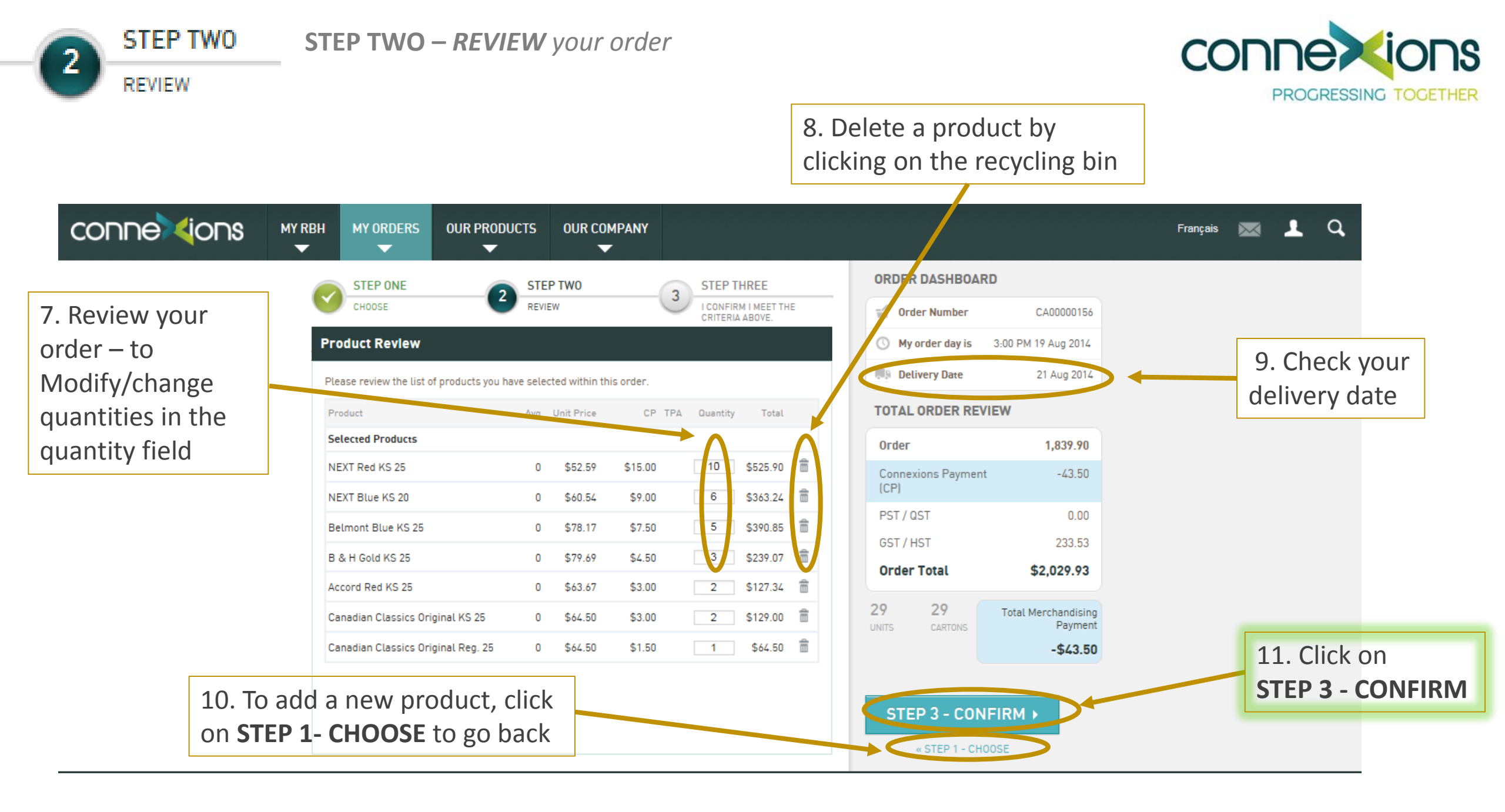

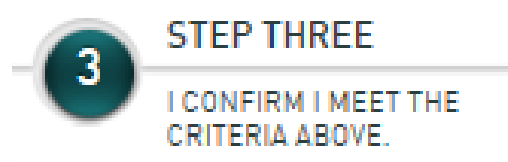

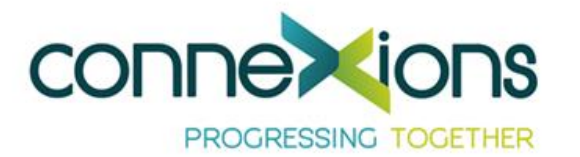

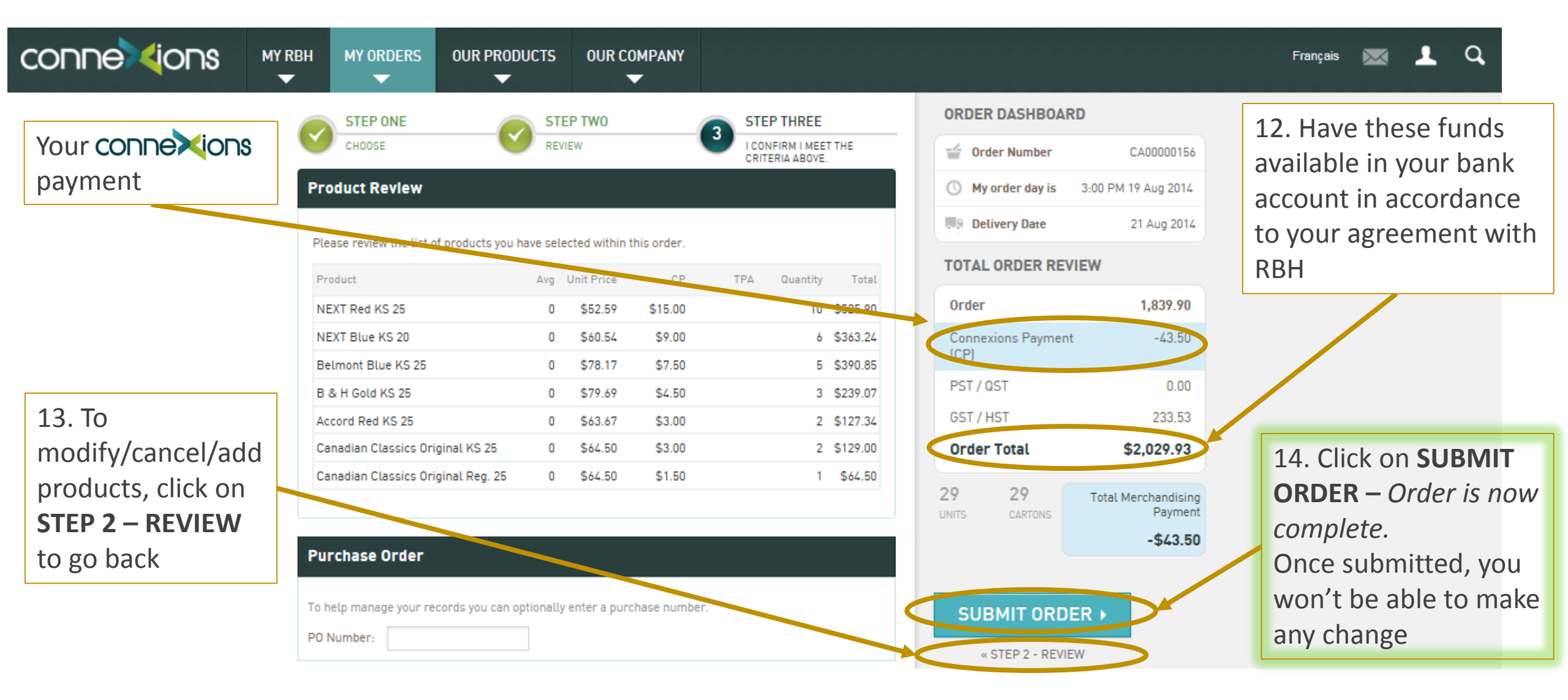

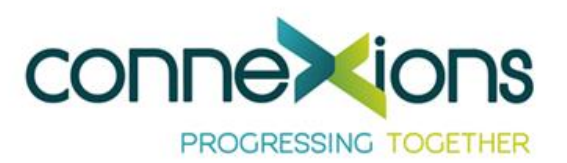

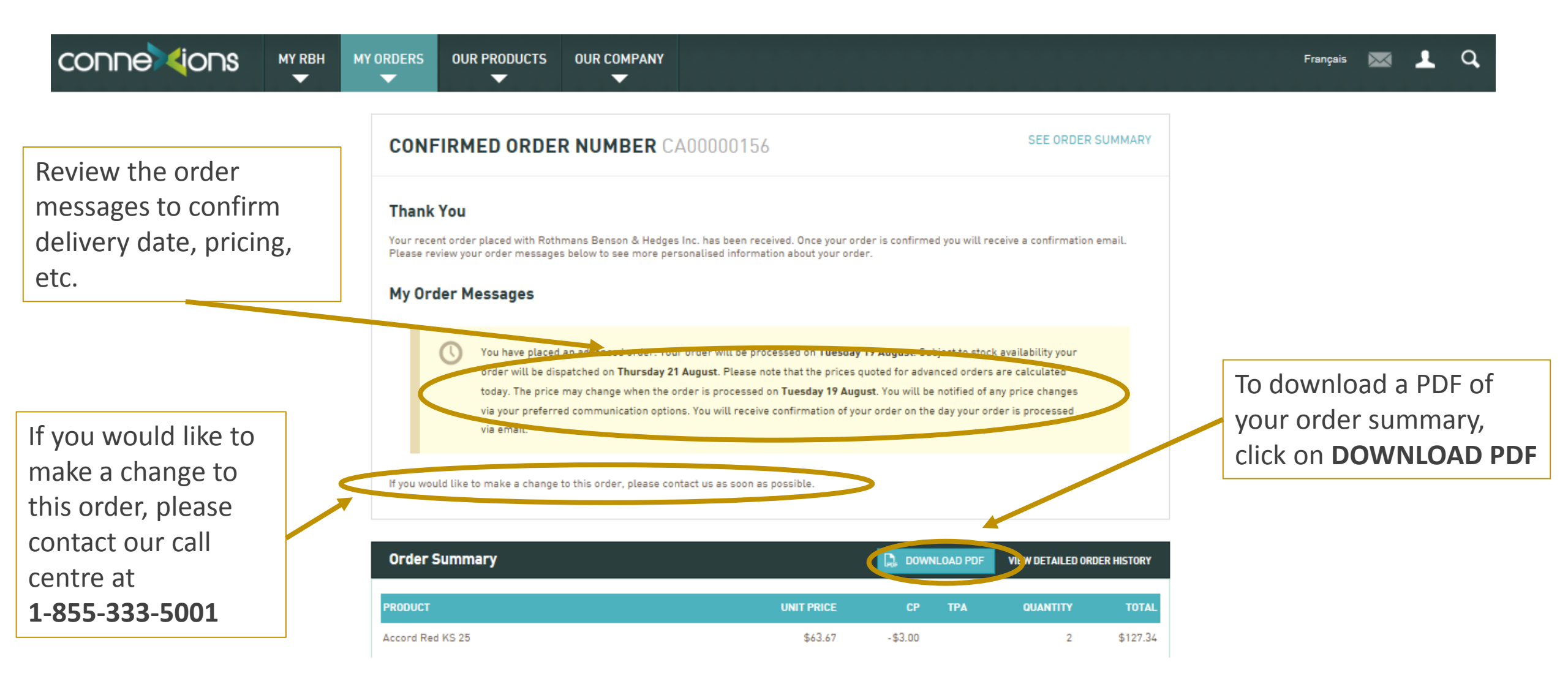

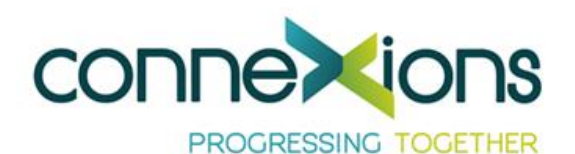

## If you wish to securely sign out from Connexions, click on **Sign Out**

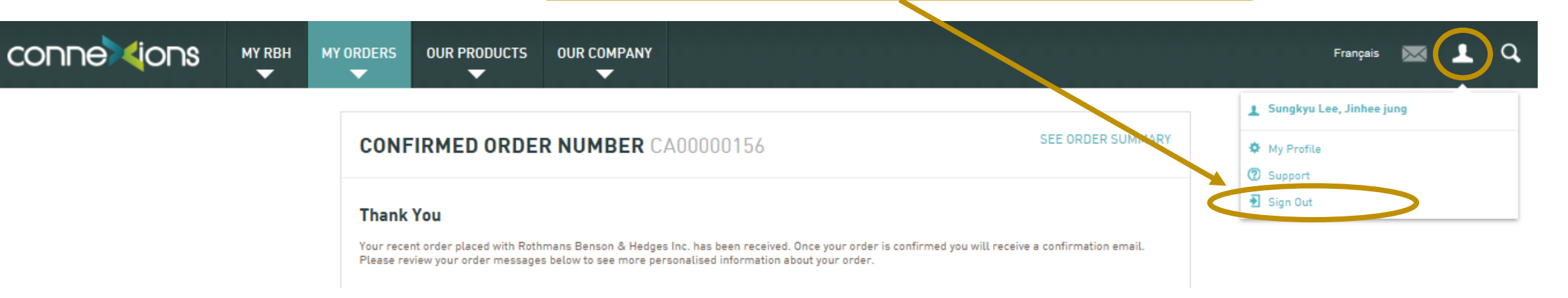

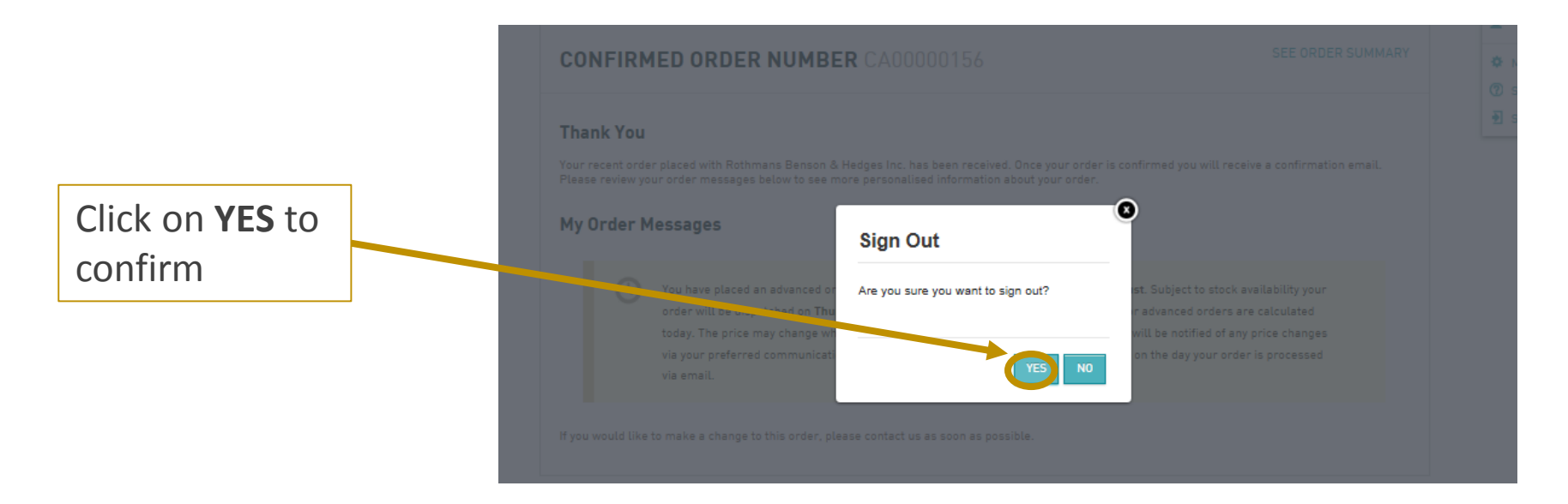